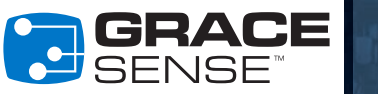

# **GUIDA RAPIDA**

# MAPPA DI NAVIGAZIONE

L'HSM è dotato di un semplice display LCD e di un gruppo di pulsanti che permettono di navigare oltre a visualizzare e configurare dati come mostrato di seguito.

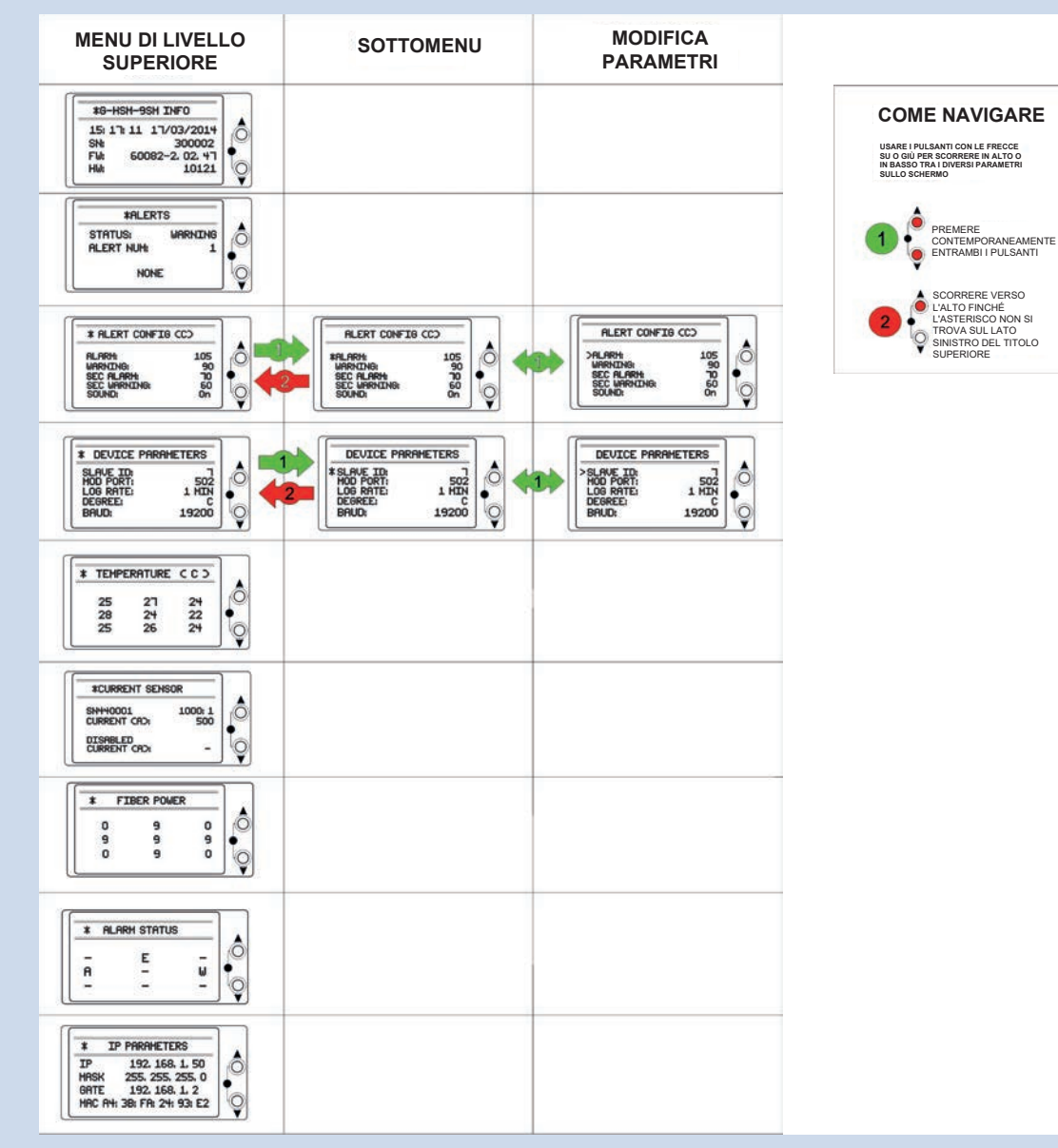

PER ULTERIORI INFORMAZIONI, VISITARE IL SITO GRACESENSE.COM O CHIAMARE IL NUMERO +1.800.280.9517

HSM-QSG-IT 1702

L'installazione dell'Hot Spot Monitor (HSM) GraceSense™ (strumento di monitoraggio dei punti di surriscaldamento) è stata pensata per essere semplice e immediata. Questo documento descrive in dettaglio i 3 passi necessari per l'installazione. Non occorre alcuna conoscenza specialistica di fibre ottiche. Occorre una conoscenza di base della topologia di collegamento e dei metodi di montaggio delle apparecchiature elettriche.

## **REQUISITI PER L'INSTALLAZIONE**

Utensili per il montaggio delle fibre

Chiave a brugola da 1,5 mm

· Chiave regolabile

Taglierina a ghigliottina

- Guida DIN da 35 mm (6"-8")
  - e bulloneria di montaggio

Componenti per l'installazione

- Cavo Ethernet CAT5 (per il collegamento a SCADA
- o a un computer)

### **1. MONTAGGIO E INSTALLAZIONE DELLA FIBRA**

#### A. Fissaggio del dispositivo di giunzione alla barra di distribuzione e collegamento della fibra

- I. Inserire la vite con la rondella nel connettore ad anello e nella barra di distribuzione.
- II. Inserire le rondelle e fissarle con un dado. Accertarsi che il foro per l'inserimento della fibra sia rivolto nella direzione di posa della fibra.
- III. Inserire la fibra nel dispositivo di giunzione e fissarla con una chiave esagonale da 1,5 mm.

Requisiti di alimentazione

a 24 V CC)

• Potenza: 3 W (max)

• Tensione: 12-24 V CC (0,12 A

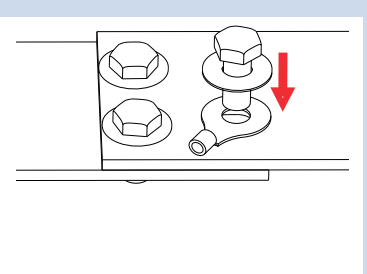

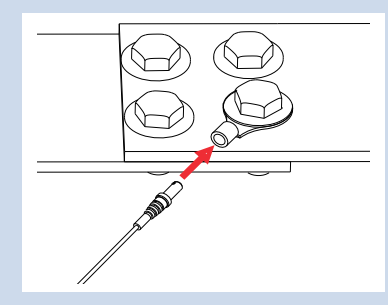

### B. Posa della fibra fino al quadro a bassa tensione

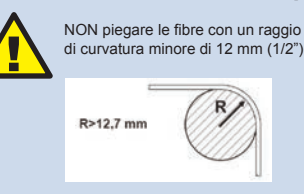

Ovunque possibile tenerle lontano da sorgenti di calore eccessivo. La sonda in fibra non deve essere fissata a superfici a temperatura maggiore di 120 °C a meno di non usare la sonda per alte temperature (venduta separatamente)

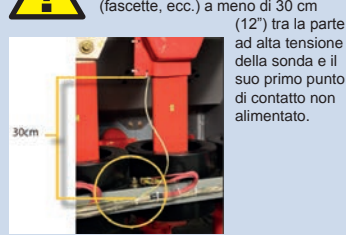

NON serrare o fissare sulla fibra NESSUN dispositivo di montaggio (fascette, ecc.) a meno di 30 cm (12") tra la parte

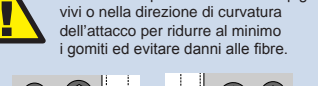

Evitare di far passare le fibre su spigoli

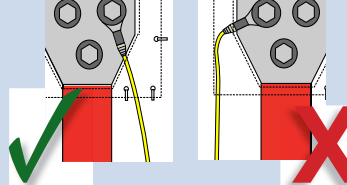

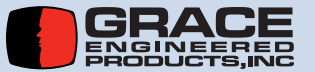

PER ULTERIORI INFORMAZIONI, VISITARE IL SITO GRACESENSE.COM O CHIAMARE IL NUMERO +1.800.280.9517

### 2. INSTALLAZIONE

# A. Montaggio su una guida DIN da 35 mm Installazione Rimozione

| B. Inserimento            | delle fibre     |
|---------------------------|-----------------|
| I. Allentare i connettori | II. Inserire le |
| antiorario. Estrarre      | non si fissano  |
| gli inserti in plastica   | saldamente. NON |
| dei connettori usati.     | eccessiva.      |
|                           |                 |
| 0                         | 0               |
|                           | In the Car      |

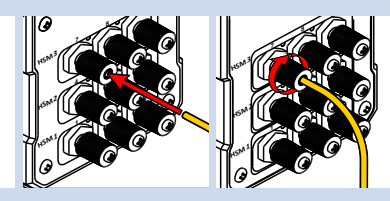

III. Fissare i dadi

di bloccaggio delle

fibre avvitandoli

in senso orario.

Esaminare i LED sopra i connettori per determinare se il collegamento è stato stabilito. Se un LED rimane rosso, assicurarsi che la sonda sia inserita correttamente e che il taglio della fibra sia pulito. Se necessario, tagliare ancora la fibra.

### C. Collegamento dei cavi di rete e di alimentazione

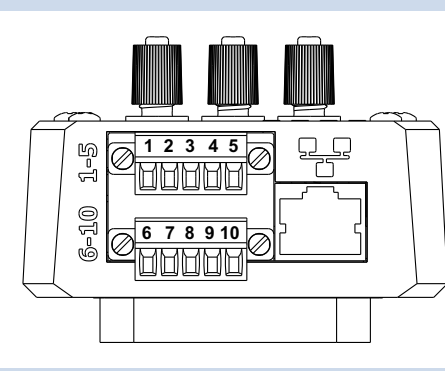

| Terminali 1-5       |      | Terminali 6-10                                 |                     |      |                                  |
|---------------------|------|------------------------------------------------|---------------------|------|----------------------------------|
| Numero<br>terminale | Nome | Funzione                                       | Numero<br>terminale | Nome | Funzione                         |
| 1                   | V-   | Tensione di ingresso<br>negativa               | 6                   | V-   | Tensione di ingresso<br>negativa |
| 2                   | V+   | Tensione di ingresso<br>positiva               | 7                   | V+   | Tensione di ingresso<br>positiva |
| 3                   | RX   | Cavo incrociato, 2 fili,<br>RS-485             | 8                   | PE   | Massa del telaio                 |
| 4                   | Tx+  | Cavo non incrociato,<br>2 fili, RS-485         | 9                   | СОМ  | Relè: terminale<br>comune        |
| 5                   | Shd  | Schermatura<br>del doppino di<br>comunicazione | 10                  | NO   | Relè: normalmente<br>aperto      |

# D. Tipiche connessioni di rete

(dentro il quadro) o collegamento con cavi a doppino intrecciato (da quadro a quadro)

Topologia seriale tipica (MODBUS RTU)

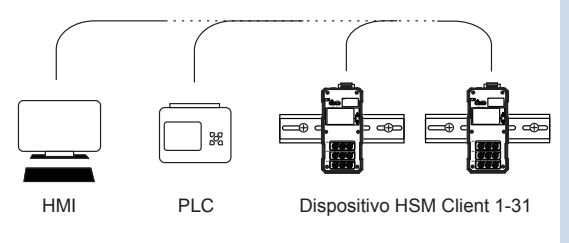

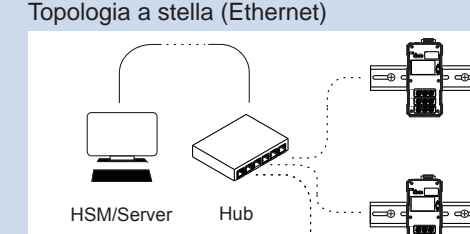

Dispositivi HSM

Client

PER ULTERIORI INFORMAZIONI, VISITARE IL SITO GRACESENSE.COM O CHIAMARE IL NUMERO +1.800.280.9517

# **3. CONFIGURAZIONE DELLE IMPOSTAZIONI DI COMUNICAZIONE**

GRACE SENSE

# A. Collegamento al dispositivo

- I. Collegare un cavo Ethernet CAT5 direttamente tra le porte Ethernet sul router e sull'HSM da configurare.
- II. Accertarsi che il dispositivo sia alimentato e il collegamento sia stato stabilito, come indicato dai LED.
- III. Digitare nel browser l'indirizzo IP (predefinito: 192.168.1.50). Qualora fosse cambiato, il nuovo indirizzo si trova sull'adesivo posteriore.
- IV. Dalla pagina iniziale è possibile navigare nel resto del sito usando la barra di navigazione a sinistra.
- V. Per ulteriori informazioni su come navigare nell'utility Web, vedere in gracesense.com la sezione Support dove sono disponibili utili video informativi.

Si noti che se si collega il dispositivo direttamente a un computer via Ethernet, l'indirizzo del protocollo IP Versione 4 deve essere inserito nelle impostazioni di rete del computer.

HSM Web Utility Overview **Overview** Modbus Configuration Hardware Part Number: 10121 Firmware: 60082-2.02.47 MCS Configurati Web Revision 2.02.46 Device Type: G-HSM-9SM Alarm/Log Device S/N: 300326 Configurat Channel 1-3 S/N 207580 Administration Channel 4-6 S/N: 207581 Setup Channel 7-9 S/N: 207579 Channel 10-12 S/N: N/A letwork Configuration Channel 13-15 S/N: N/A Channel 16-18 S/N: N/A Jser Registers MCS 1 S/N: N/A MCS 2 S/N N/A Merts Slave ID: Data Logging Modbus Port: 502 Modbus Serial Baud: 19200 Contact Us IP Address: 192 168 1 50 Subnet Mask 255 255 255 0

**Hot Spot Monitor** 

HSM

A questo scopo, aprire il Centro connessioni di rete e condivisione del computer. Aprire il collegamento Ethernet (o LAN) indicato come "Rete non identificata", quindi aprire Proprietà. Nell'elenco, selezionare Protocollo IP Versione 4, quindi fare clic su Proprietà, dove sarà possibile impostare l'indirizzo IP.

I primi 3 numeri (separati da punti) dell'indirizzo del Protocollo IP Versione 4 devono corrispondere a quelli dell'HSM in uso, mentre l'ultimo numero rimane diverso. Per esempio, se l'indirizzo IP dell'HSM è quello predefinito (192.168.1.50), l'indirizzo del Protocollo IP Versione 4 può essere impostato su 192.168.1.3.

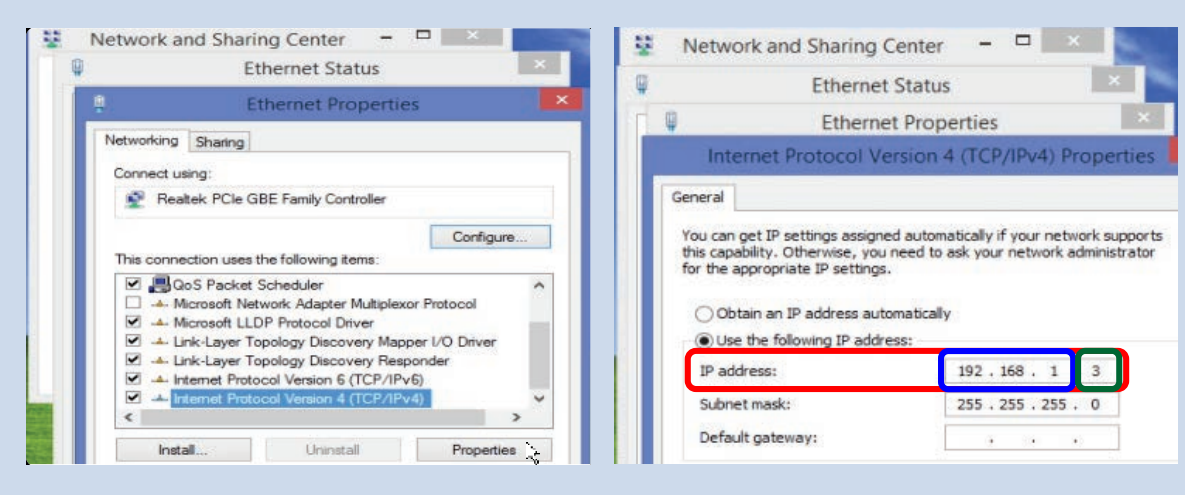

# B. Ripristino delle impostazioni di fabbrica

Per ripristinare le impostazioni di fabbrica procedere come segue:

I. Inserire un oggetto, come l'estremità di una sonda, nel foro etichettato con "RST" nell'angolo superiore sinistro del dispositivo e premere il pulsante nascosto mentre si alimenta il dispositivo stesso. Tenere premuto il pulsante finché i LED "SYS" e "COM" non diventano stabilmente verdi (circa 5 secondi).

II. Rilasciare il pulsante e il dispositivo si riavvierà con i valori predefiniti.

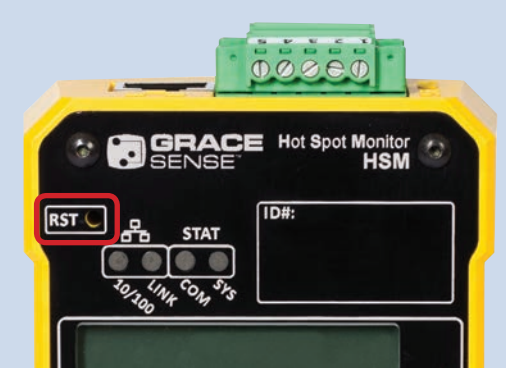